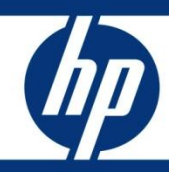

# Configuring Tomcat with Apache or IIS for load balancing

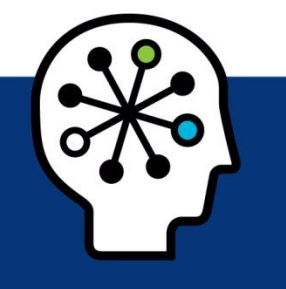

How to configure the Web Application Server and the Web Servers

| Introduction                                      | 2      |
|---------------------------------------------------|--------|
| Prerequisites                                     | 2      |
| Configuring Tomcat                                | 2      |
| Configuring Apache                                | 4      |
| Configuring Microsoft Internet Information Server | 5      |
| For more information                              | 9      |
| Configuring Microsoft Internet Information Server | 5<br>9 |

## Introduction

For large implementation it is often required to set up multiple Web Application Servers with a single Web Server that functions as a load balancer. This document describes how to set up multiple Tomcat Web Application Servers with a single Apache Web Server as the load balancer.

This document outlines the steps needed to install and configure Apache HTTP and Microsoft IIS to load balance multiple Tomcat instances on single or multiple servers. Also covered is the configuration of multiple Apache Tomcat instances. This is applicable to ServiceCenter version 6.x and all versions of Service Manager. This document does not take into account any configuration in support of SSL sessions.

## Prerequisites

This document is meant for ServiceCenter 6.x and higher and Service Manager, Tomcat 5.0, 5.5, 6.0, Apache 2.0 or 2.2 and IIS 6.0. HP recommends configuring the Tomcat JVM heap at 1024MB, minimum and maximum. The will allow a single Tomcat container to serve approximately 100 concurrent users.

## **Configuring Tomcat**

This configuration will work on Tomcat 5.0, 5.5, 6.0 on any supported Operating System. Ensure to use a version of Tomcat that is listed in the compatibility matrix for your version of ServiceCenter or Service Manager. Examples in this document will be provided for both Windows and Unix.

For Windows, we recommend to download the ZIP file containing a complete Tomcat installation structure. The installer package for Windows does not contain the same files as other platforms. After uncompressing the Tomcat package, modify the /conf/server.xml file, and optionally, create the Windows service. The configuration described in this document uses the first Tomcat as the anchor for the Service Manager web tier, with all other Tomcats using the /tomcat/webapps of this anchor and creating their own work copy. This eases maintenance and upgrade issues by having only one sm.war file in the system.

Below is a sample of the changes needed in the server.xml file for the main / anchor Tomcat.

Note: Some lines are included to provide comparison and are not changed from the default.

For the chained Tomcats, some parameters must be incremented to provide unique values. These values that need to be adjusted are

- Shutdown Server Port
- HTTP Connector port
- AJP Connector port
- jvmRoute

jvmRoute is case sensitive and must match the values provided in the workers.properties file.

Server.xml – Anchor Tomcat

```
<Server port="8005" shutdown="SHUTDOWN">
...
<!-- Define a non-SSL HTTP/1.1 Connector on port 8080 -->
```

```
<Connector port="8080" maxHttpHeaderSize="8192"
               enableLookups="false" redirectPort="8443"
acceptCount="100"
               debug="0" connectionTimeout="20000"
               disableUploadTimeout="true"/>
. . .
<!-- Define an AJP 1.3 Connector on port 8009 -->
   <Connector port="8009" maxThreads="900" minSpareThreads="75"
maxSpareThreads="225" enableLookups="false" redirectPort="8443"
protocol="AJP/1.3" />
. . .
<!-- Define the top level container in our container hierarchy -->
    <Engine name="Catalina" defaultHost="localhost" jvmRoute="tomcat1">
<Host name="localhost" appBase="webapps"
       unpackWARs="true" autoDeploy="true"
      xmlValidation="false" xmlNamespaceAware="false">
. . .
<Context path="/sm920" docBase="/sm920" crossContext="false" debug="0"</pre>
reloadable="false" />
```

```
Server.xml – Chained Tomcat
```

```
<Server port="9005" shutdown="SHUTDOWN">
. . .
    <!-- Define a non-SSL HTTP/1.1 Connector on port 8180 -->
    <Connector port="8180" maxHttpHeaderSize="8192"
     enableLookups="false" redirectPort="8443" acceptCount="100"
               debug="0" connectionTimeout="20000"
               disableUploadTimeout="true"/>
. . .
<!-- Define an AJP 1.3 Connector on port 9009 -->
<Connector port="9009" maxThreads="900" minSpareThreads="75"</pre>
maxSpareThreads="225" enableLookups="false" redirectPort="8443"
protocol="AJP/1.3" />
. . .
<!-- Define the top level container in our container hierarchy -->
    <Engine name="Catalina" defaultHost="localhost" debug="0"
jvmRoute="tomcat2">
. . .
<!-- For Windows -->
<Host name="localhost" appBase="c:\tomcat1\webapps"
       unpackWARs="true" autoDeploy="true"
       xmlValidation="false" xmlNamespaceAware="false">
<!-- For Unix -->
<Host name="localhost" appBase="/tomcat1/webapps"
       unpackWARs="true" autoDeploy="true"
       xmlValidation="false" xmlNamespaceAware="false">
. . .
<!-- For Windows -->
<Context path="/sm920" docBase="c:\tomcat1\webapps\sm920"
crossContext="false" debug="0" reloadable="false" />
<!-- For Unix -->
<Context path="/sm920" docBase="/tomcat1/webapps/sm920"
crossContext="false" debug="0" reloadable="false" />
```

Once the files outlined above are modified, the ServiceCenter / Service Manager WAR file can be deployed as documented in the Service Manager install guide.

**Note**: The WAR file only needs to be deployed in the anchor Tomcat's /webapps directory. The chained Tomcats will read that deployed war file and create their own local copy in ./work/Catalina/localhost.

The Service Manager web tier web.xml then needs to be configured and the anchor Tomcat restarted first before starting any of the chained Tomcats. Once all chained Tomcats are started and the Web Server is configured and pointing to the Tomcat systems, the system is ready for use.

## Configuring Apache

For this configuration, Apache 2.0 or 2.2 can be used on any supported operating system. The mod\_jk.so must be in ./modules in the Apache install directory. Additional information on advanced Apache with Tomcat options, such as options in the mod\_jk.so, are available at <a href="http://tomcat.apache.org/connectors-doc/">http://tomcat.apache.org/connectors-doc/</a>.

After installing Apache, first create a workers.properties file in the ./conf directory as highlighted below and modify the httpd.conf file that was created in ./conf in the Apache install directory. Below is a sample of the changes needed in the httpd.conf file, followed by a sample workers.properties which was configured for six Tomcat instances:

```
Httpd.conf
```

```
# WinNT MPM
# ThreadsPerChild: constant number of worker threads in the server
process
# MaxRequestsPerChild: maximum number of requests a server process
serves
<IfModule mpm winnt.c>
ThreadLimit 9000
ThreadsPerChild 3000
MaxRequestsPerChild 0
</IfModule>
# Add to end of httpd.conf for easy location
LoadModule jk module modules/mod jk.so
JkMount /sm930 loadbalancer
JkMount /sm930/* loadbalancer
JkMount /sm930/servlet/* loadbalancer
JkMount /sm930/*.jsp loadbalancer
JkMount /sm930/*.do loadbalancer
JkMount /sm930/attachments/* loadbalancer
JkMount /sm930/cwc/nav.menu loadbalancer
JkWorkersFile conf/workers.properties
JkLogFile logs/mod jk.log
JkLogLevel info
```

```
Workers.properties
worker.list=loadbalancer
```

```
worker.tomcat1.port=8009
worker.tomcat1.host=webserver01
worker.tomcat1.type=ajp13
worker.tomcat1.lbfactor=1
```

```
worker.tomcat2.port=9009
worker.tomcat2.host=webserver02
worker.tomcat2.type=ajp13
worker.tomcat2.lbfactor=1
```

```
worker.tomcat3.port=10009
worker.tomcat3.host=webserver03
worker.tomcat3.type=ajp13
worker.tomcat3.lbfactor=1
```

```
worker.tomcat4.port=11009
worker.tomcat4.host=webserver04
worker.tomcat4.type=ajp13
worker.tomcat4.lbfactor=1
```

```
worker.tomcat5.port=12009
worker.tomcat5.host=webserver05
worker.tomcat5.type=ajp13
worker.tomcat5.lbfactor=1
worker.tomcat5.cachesize=100
```

```
worker.tomcat6.port=13009
worker.tomcat6.host=webserver06
worker.tomcat6.type=ajp13
worker.tomcat6.lbfactor=1
worker.tomcat6.cachesize=100
```

```
worker.loadbalancer.type=lb
worker.loadbalancer.balance_workers=tomcat1, tomcat2, tomcat3, tomcat4,
tomcat5, tomcat6
```

Start the Apache HTTP Server – the configuration is complete and Apache will act as the load balancer for the multiple tomcat instances that were configured previously.

## Configuring Microsoft Internet Information Server

This configuration was tested with Microsoft IIS 5.0 or 6.0, but this document uses examples provided for IIS 6.0. Ensure that isapi\_redirect.dll is placed in the ./bin directory within the Tomcat install directory. The Apache Tomcat ISAPI redirector and additional information on IIS with Tomcat options are available at <a href="http://tomcat.apache.org/connectors-doc/webserver\_howto/iis.html">http://tomcat.apache.org/connectors-doc/webserver\_howto/iis.html</a>. The files downloaded from there will have the version number as part of the file name. Remove that version information from the filename and save it as isapi\_redirect.dll.

After downloading the ISAPI redirector, create the Isapi\_redirect.properties file in the ./bin folder of the Tomcat install directory. Create the workers.properties and uriworkermap.properties files in the ./conf folder in the Tomcat install directory. Below are samples of these properties files.

#### lsapi\_redirect.properties

# Configuration file for the Jakarta ISAPI Redirector

# The path to the ISAPI Redirector Extension, relative to the website # This must be in a virtual directory with execute privileges extension\_uri=/jakarta/isapi\_redirect.dll

# Full path to the log file for the ISAPI Redirector log\_file=c:\tomcat1\logs\isapi\_redirect.log

```
# Log level (debug, info, warn, error or trace)
log_level=info
```

```
# Full path to the workers.properties file
worker file=c:\tomcat1\conf\workers.properties
```

# Full path to the uriworkermap.properties file worker\_mount\_file=c:\tomcat1\conf\uriworkermap.properties

```
# Use the logs in the installation path of ISAPI Redirector
#log file=$(ISAPI PATH)\$(ISAPI NAME).log
```

#### Uriworkermap.properties

```
/servlet/*=loadbalancer
```

/sm920/\*=loadbalancer /sm920=loadbalancer

/ROOT=loadbalancer
/ROOT/\*=loadbalancer

```
/*.jsp=loadbalancer
```

[uri:/sm920/servlet/\*]
info=Prefix mapping

[uri:/sm920/\*.do] info=Extension mapping

[uri:/sm920/\*.jsp]
info=Extension mapping

[uri:/sm920/answers/attachments/\*]
info=Prefix mapping

[uri:/sm920/attachments/\*]
info=Attachment mapping

```
[uri:/sm920/logs/*]
info=Attachment mapping
```

```
[uri:/sm920/cwc/nav.menu]
info=Extension mapping
```

#### Workers.properties

worker.list=loadbalancer

```
worker.tomcat1.port=8009
worker.tomcat1.host=locahost
worker.tomcat1.type=ajp13
worker.tomcat1.lbfactor=1
worker.tomcat2.port=9009
worker.tomcat2.host=localhost
worker.tomcat2.type=ajp13
worker.tomcat2.lbfactor=1
worker.tomcat3.port=10009
worker.tomcat3.host=localhost
worker.tomcat3.type=ajp13
worker.tomcat3.lbfactor=1
worker.tomcat4.port=11009
worker.tomcat4.host=localhost
worker.tomcat4.type=ajp13
worker.tomcat4.lbfactor=1
worker.tomcat5.port=12009
worker.tomcat5.host=localhost
worker.tomcat5.type=ajp13
worker.tomcat5.lbfactor=1
worker.tomcat6.port=13009
worker.tomcat6.host=localhost
worker.tomcat6.type=ajp13
worker.tomcat6.lbfactor=1
worker.loadbalancer.type=lb
worker.loadbalancer.balance workers=tomcat1, tomcat2, tomcat3, tomcat4,
tomcat5, tomcat6
```

Once these properties files are in place, you can configure IIS. Open the Internet Information Services Manager and navigate to your site. First, you will need follow these steps to configure the ISAPI filter for that site:

- 1. Right-click on your site
- 2. Select Properties
- 3. Choose the ISAPI Filters tab
- 4. Click Add
- 5. Name the filter jakarta
- 6. Click Browse and select isapi\_redirect.dll in <Tomcat\_install\_dir>/bin
- 7. Click **OK** to close the Add dialog

It is not necessary to restart IIS yet, this will be done at the end

8. Click **OK** to close the Properties dialog

Next, follow the below steps to add a virtual directory to your site:

- 1. Right-click on your site
- 2. Choose New/Virtual Directory
- 3. Click **Next** on the Wizard screen

- 4. Enter jakarta for the Alias and click **Next**
- 5. For the Path, click **Browse** and select <Tomcat\_install\_dir>/bin

This path must contain the isapi\_redirect.dll

- 6. Click **Next**
- 7. Check the box for *Execute*, click **Next**
- 8. Click Finish

Next, we need to add an entry to enable the redirector in Web Service Extensions. To do this, follow these steps:

- 1. Right-click on Web Service Extensions
- 2. Choose Add a new Web service extension...
- 3. Enter Jakarta-Tomcat for the name
- 4. Check the box for Set extension status to Allowed
- 5. Click Add
- 6. For the path, click **Browse** and select isapi\_redirect.dll in <Tomcat\_install\_dir>/bin
- 7. Click OK

The configuration of IIS is now complete. Restart the IIS and WWW services from the Service Control Panel to activate the configuration. Microsoft IIS Server will now act as the load balancer for multiple tomcat instances as configured above.

## For more information

Please visit the HP Software support Web site at:

www.hp.com/go/hpsoftwaresupport

This Web site provides contact information and details about the products, services, and support that HP Software offers.

HP Software online software support provides customer self-solve capabilities. It provides a fast and efficient way to access interactive technical support tools needed to manage your business. As a valued customer, you can benefit by being able to:

- Search for knowledge documents of interest
- Submit and track progress on support cases
- Submit enhancement requests online
- Download software patches
- Manage a support contract
- Look up HP support contacts
- Review information about available services
- Enter discussions with other software customers
- Research and register for software training

**Note:** Most of the support areas require that you register as an HP Passport user and sign in. Many also require an active support contract.

To find more information about support access levels, go to the following URL:

www.hp.com/go/hpsoftwaresupport/new\_access\_levels

To register for an HP Passport ID, go to the following URL:

www.hp.com/go/hpsoftwaresupport/passport-registration

### Technology for better business outcomes

© Copyright 2011 Hewlett-Packard Development Company, L.P. The information contained herein is subject to change without notice. The only warranties for HP products and services are set forth in the express warranty statements accompanying such products and services. Nothing herein should be construed as constituting an additional warranty. HP shall not be liable for technical or editorial errors or omissions contained herein.

Linux is a U.S. registered trademark of Linus Torvalds. Microsoft and Windows are U.S. registered trademarks of Microsoft Corporation. UNIX is a registered trademark of The Open Group. JavaScript is a registered trademark of Sun Microsystems, Inc. in the United States and other countries. Oracle is a registered trademark of Oracle Corporation and/or its affiliates

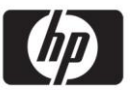